- 1. Go to <u>www.kroger.com</u>
- 2. Sign in to your account using your email address and password.

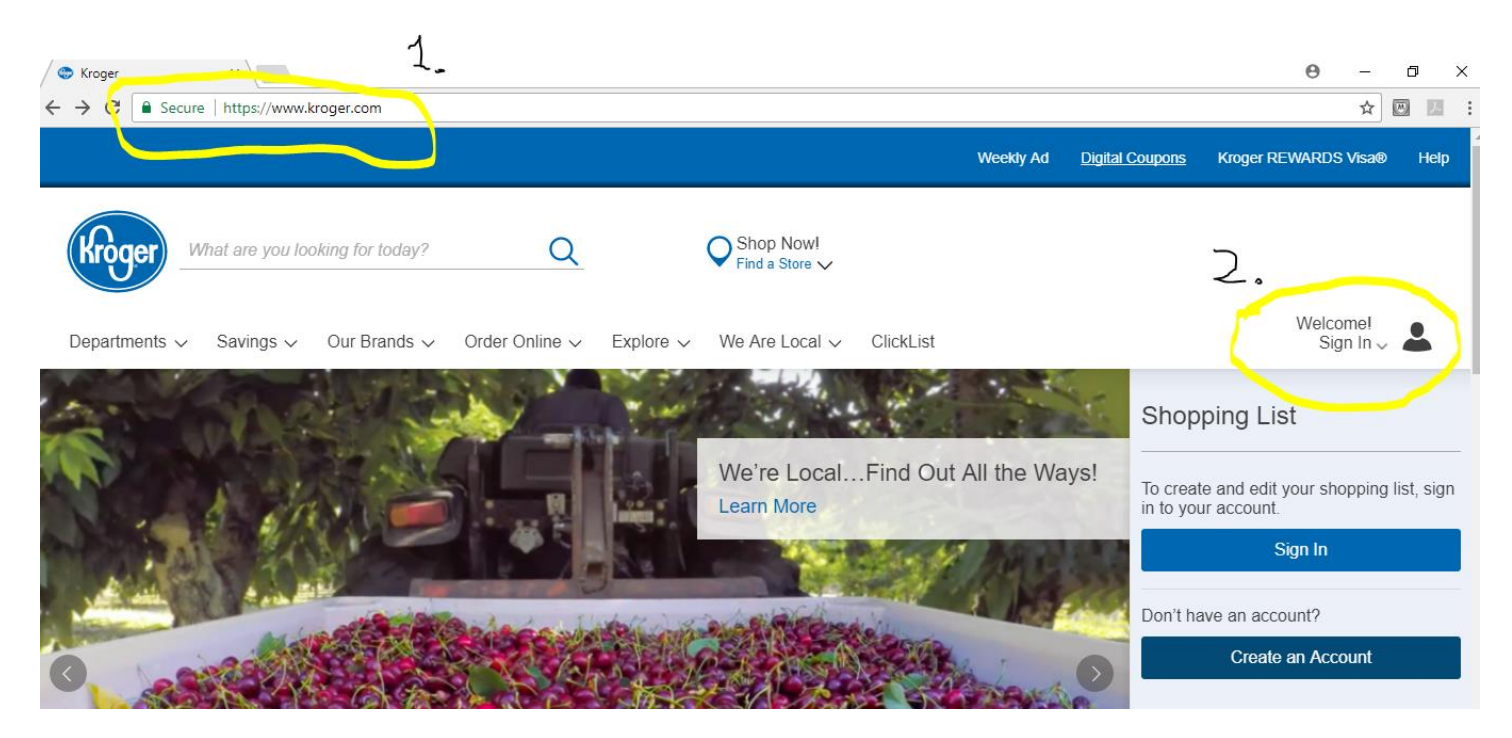

| 💿 Kroger                                                                  | ×                                                                                      |
|---------------------------------------------------------------------------|----------------------------------------------------------------------------------------|
| $\leftrightarrow$ $\rightarrow$ $\mathbf{C}$ $\blacksquare$ Secure $\mid$ | https://www.kroger.com/signin?redirectUrl=/                                            |
|                                                                           | What are you looking for today?       Sign In                                          |
|                                                                           | Departments   Savings   Our Brands   Order Online   Explore   We Are Local   ClickList |
|                                                                           | Sign In                                                                                |
|                                                                           | Sign in to view your account information.                                              |
|                                                                           | Email Address:                                                                         |
|                                                                           | donaldp.wilson@yahoo.com                                                               |
|                                                                           | Password:                                                                              |
|                                                                           | Remember Me                                                                            |
|                                                                           | Forgot your password?<br>New to Kroger? Create an account                              |
|                                                                           | Sign In                                                                                |

- 3. Select/click the "Explore" link on the menu bar. See highlighted below.
- 4. Select/click the "Community Rewards" link in the dropdown box. See highlighted below.

| kroger X                                            |                                                        |
|-----------------------------------------------------|--------------------------------------------------------|
| ← → C   Secure   https://www.kroger.com             |                                                        |
|                                                     | Weekty Ad Digital C                                    |
|                                                     |                                                        |
|                                                     | Shopping at                                            |
| What are you looking for today?                     | St. Albans   Weekly Ad     1439     Vee, Saint Albans, |
|                                                     | 3.                                                     |
| Departments V Savings V Our Brands V Order Online V | Explore 🔨 We Are Local 🗸 ClickList                     |
|                                                     | Decises                                                |
|                                                     | Wookly Moal Plans                                      |
|                                                     | Points Every Day at                                    |
|                                                     | ions Apply.                                            |
|                                                     | Ad Ad                                                  |
|                                                     | Departments                                            |
|                                                     | Community Rewards                                      |
|                                                     | In Our Community                                       |
|                                                     | C                                                      |
|                                                     |                                                        |
|                                                     |                                                        |

5. Select/click the "View Your Rewards Details" box.

| Secure | https://www.kroger.com/account/                                    | enrollCommunityRewardsNow                                                                                                    |                         |
|--------|--------------------------------------------------------------------|----------------------------------------------------------------------------------------------------|-------------------------|
|        | Kroger                                                             | Wy Store: 1439 Maccorkle Ave, Saint Albans, WV   Change Store   Find a Store                                                                   |                         |
|        |                                                                    | What are you looking for today?                                                                                                    | Welcome back!<br>Donald |
|        | Departments <b>&gt;</b> Savings <b>&gt;</b>                        | Our Brands ▶ Order Online ▶ Explore ▶ We Are Local ▶ ClickList                                                                                 | My Shoppin              |
|        | Kroger Commu                                                       | nity Rewards                                                                                                    |                         |
|        | Giving More Back to th                                             | e Community!                                                                                                    |                         |
|        | Kroger is committed to helping<br>and other nonprofit organization | our communities grow and prosper. Year after year, local schools, churches ins will earn millions of dollars through Kroger Community Rewards. |                         |
|        | Kroger Community Rewards m<br>Plus Card!                           | akes fund-raising easyall you have to do is shop at Kroger and swipe your                                                                      | community               |
|        | View Your Rewards Details                                          | 5                                                                                                    |                         |
|        | Are You an Organizatio                                             | on Looking to Apply?                                                                                                    |                         |
|        | Apply Now                                                          |                                                                                                    |                         |

6. Under the "Community Rewards" section of Your Account Summary, select "Edit". It is the last entry under Your Account Summary.

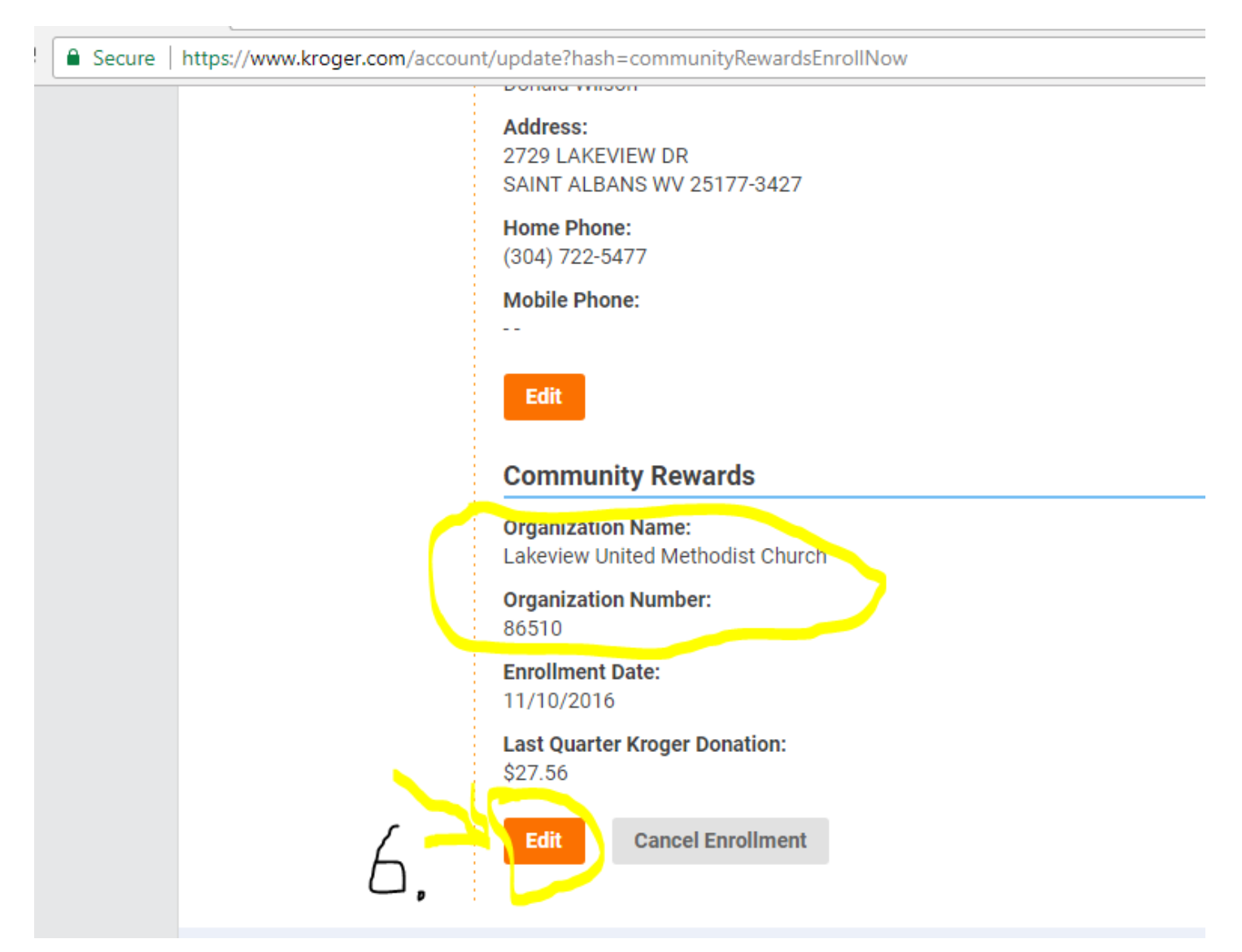

7. Enter the Lakeview United Methodist Church organization number **(86510)** in the "Find Your Organization" Search box. Then click on "Search".

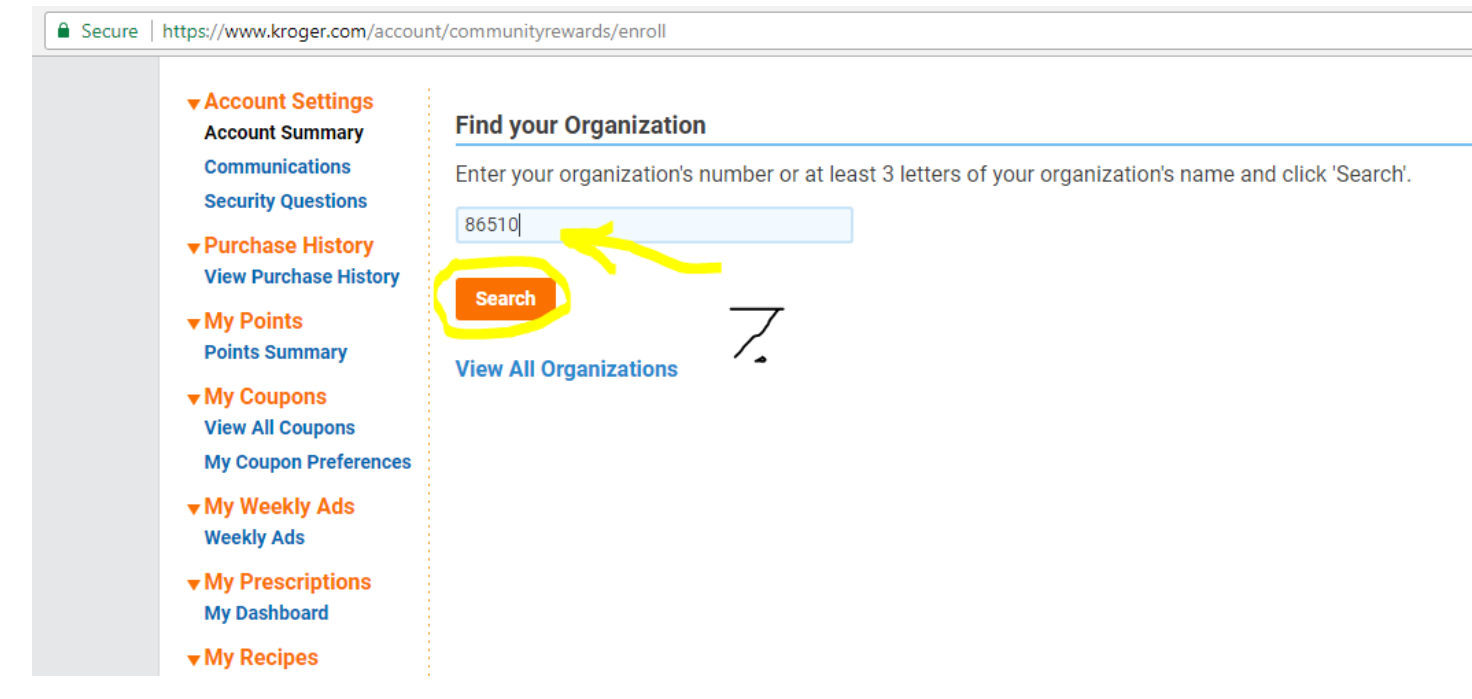

8. Click/select the button next to "Lakeview United Methodist Church". Then click/select "Enroll" to complete your enrollment.

| Account Settings     Account Summary                                    | Find                                                                                                   | your Organization                                          |                                                |        |  |
|-------------------------------------------------------------------------|----------------------------------------------------------------------------------------------------|------------------------------------------------------------|------------------------------------------------|--------|--|
| Communications<br>Security Questions                                    | Enter your organization's number or at least 3 letters of your organization's name and click 'Search'. |                                                            |                                                |        |  |
| ✓ Purchase History     View Purchase History     ✓ My Points     Duints | 865<br>Se                                                                                              | 10<br>arch                                                 |                                                |        |  |
| Points Summary                                                          | View All Organizations Select your Organization                                                        |                                                            |                                                |        |  |
|                                                                         | View                                                                                                   | • Organization Name                                        | Address                                        | Number |  |
| ▼ My Prescriptions<br>My Dashboard                                      | 7                                                                                                    | Lakeview United Methodist Church #<br>86510                | 2624 E. Parkview Drive, Saint Albans WV, 25177 | 86510  |  |
| ✓ My Recipes<br>View My Recipes                                         | Click<br>En                                                                                            | 'Enroll' to complete your enrollment.<br>oll <b>Cancel</b> |                                                |        |  |

9. After you select enroll, you will get a message stating that "Your enrollment in the Community Rewards Program has been updated." Scroll down to the bottom of the page to verify that the "Enrollment Date" has changed to the current date.

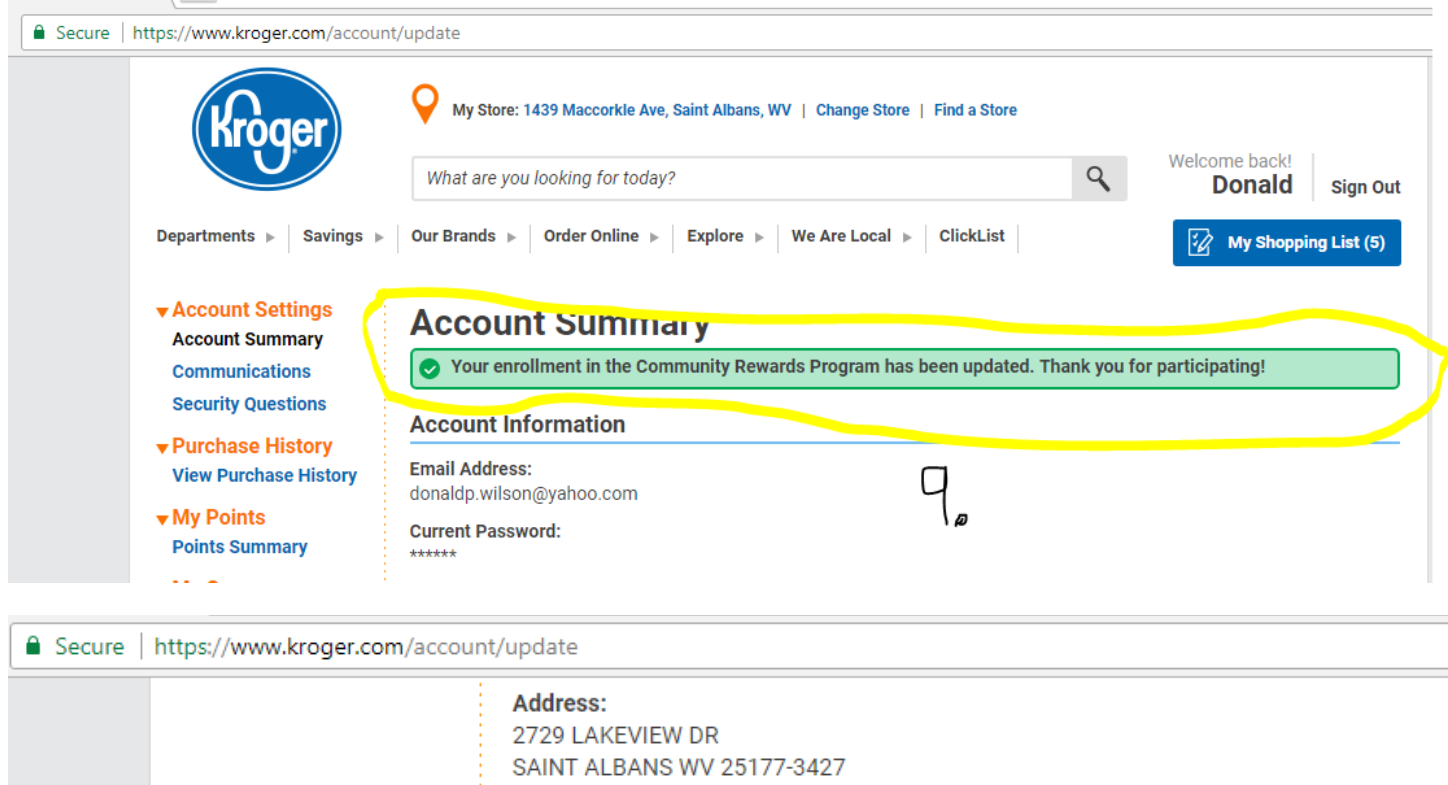

Home Phone: (304) 722-5477 Mobile Phone: T Edit Edit Community Rewards Organization Name: Lakeview United Methodist Church Organization Number: 86510 Enroiment Date: 10/04/2017 Last Quarter Kroger Donation: \$27.56 Edit Cancel Enrollment

10. Go to the top of the page and select "Sign Out".

| Secure   https://www.kroger.com/account/                | /update                                                                                    |            |                                  |
|---------------------------------------------------------|--------------------------------------------------------------------------------------------|------------|----------------------------------|
| Kroger                                                  | Wy Store: 1439 Maccorkle Ave, Saint Albans, WV   Change Store   Find a Store               |            | <u> </u> 0,                      |
|                                                         | What are you looking for today?                                                            | ٩          | Welcome back!<br>Donald Sign Out |
| Departments   Savings                                   | Our Brands ▶ Order Online ▶ Explore ▶ We Are Local ▶ ClickList                             |            | My Shopping List (5)             |
| Account Settings     Account Summary     Communications | Account Summary     ✓ Your enrollment in the Community Rewards Program has been updated. T | hank you f | or participating!                |
| Security Questions                                      | Account Information                                                                        |            |                                  |